## デュアルモニタの使用

ご存知でしたか?... 複数のモニタを使うことで、多くの作業を効率良く行うことがで きます。

## デュアルモニタによって...

- 表示スペースを増やすことで、生産性も向上させることができます。
- 作業に必要な全てのウィンドウを覆い隠すことなく表示することができます。
- 表示ウィンドウを大きく引き延ばして、両方のモニタにまたがるようにすることもでき ます。
- 片方のモニタに TNT のウィンドウ、もう片方にはウェブや E メール、その他の文書を表示 できます (マルチタスク)。

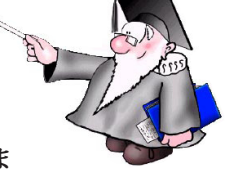

- 片方のモニタにコントロールウィンドウを置き、他のモニタに選択した地理データを表示できま す (プロセス ID を使って組み合わせを確認します)。
- 片方のモニタで 3D のアナグリフステレオ表示、もう片方で 2D 表示をして比較することが出来ます。

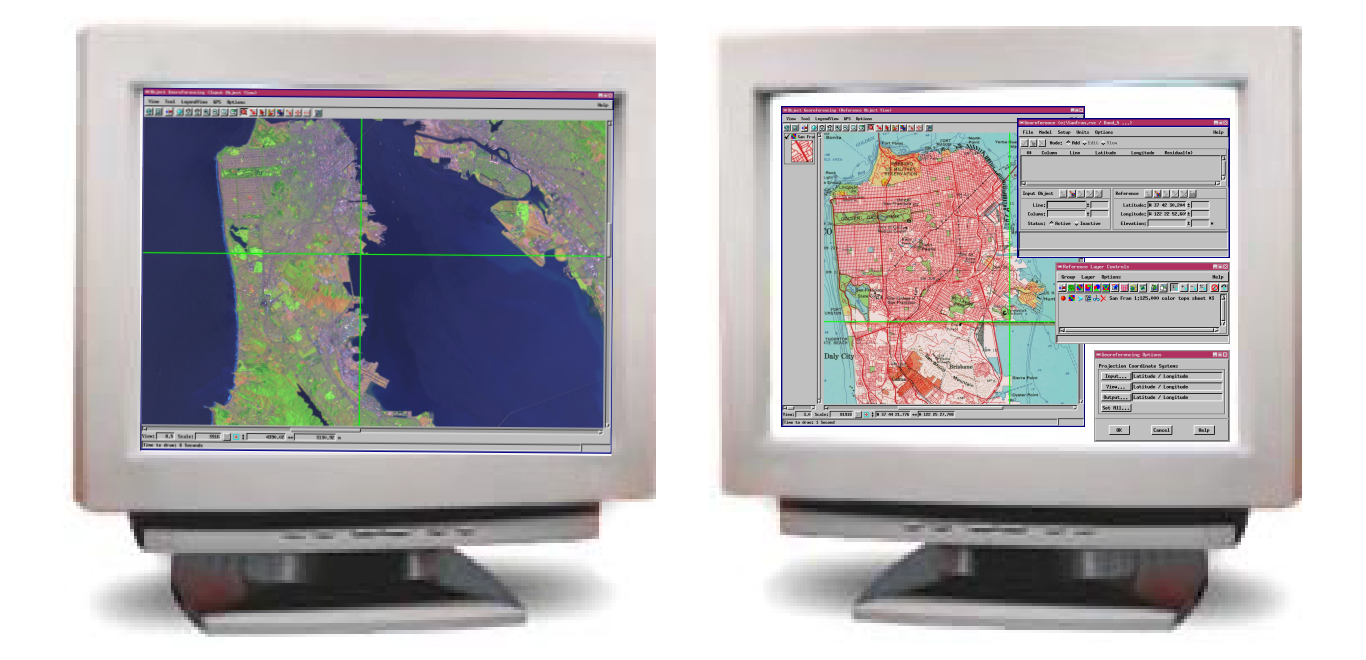

## デュアルモニタで使う方法

- デュアルモニタカードを1個、あるいはシングルモニタ用カードを2個取り付けます。
- 両方のモニタを認識するように OS のディスプレイ表示を設定します。色数、解像度、相互の位置を調整します。
- X デスクトップモードで片方のモニタに MI/X ウィンドウを表示する場合: デフォルトでは、メインディスプレイの全面に MI/X ウィンドウが表示されます。[マイクロイメージ X サーバー 詳細設定 (MicroImages X Server Preferences)] ウィンドウでどちらのモニタを使うか設定できます。
- X デスクトップモードで両方のモニタに MI/X ウィンドウを表示する場合: 両方のモニタに M I/X ウィンドウを引き延ばすには、[マイクロイメージ X サーバー詳細設定ウィンドウ]の[ス クリーン (Screen)] タブパネルで [ 複数モニタ (Multiple Monitors)] チェックボックスをオンにします。

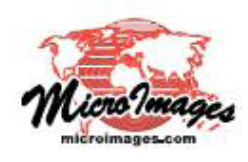

## さらに知りたいことがあれば...

マイクロイメージのウェブサイトで 関連情報をお探しください (翻訳)株式会社オープンGIS 東京都墨田区吾妻橋 1-19-14 紀伊国屋ビル 1F Tel: (03)3623-2851 Fax: (03)3623-3025 E-mail: info@opengis.co.jp